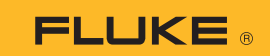

## Как установить соединение мультиметра-тепловизора 279 FC со смартфоном

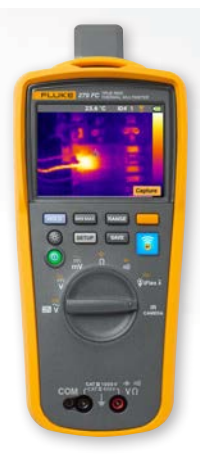

## Подходит для смартфонов на базе iOS и Android

Включите измерительный прибор нажатием кнопки включения питания **①**.

- 1. Нажмите 🛜 кнопку «Радио». В верхней части экрана измерительного прибора отобразится значок FC.
- 2. Убедитесь, что режим Bluetooth на смартфоне включен.
- 3. Откройте приложение Fluke Connect<sup>®</sup> 🥫
- Во время поиска смартфоном устройств с функцией Fluke Connect центральный значок о должен подсвечиваться. Если он не подсвечивается, нажмите на значок .
- 5. Найдите на экране желтый прямоугольник с сообщением «279FC». Коснитесь прямоугольника.

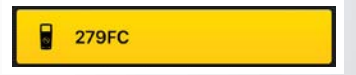

 Кнопка на измерительном приборе начнет мигать, и на смартфоне отобразятся показания измерительного прибора.